For at registrere dit bælte, skal du gå ind på siden https://my.iqniter.com Her trykker du på **Tilmeld** 

| $\begin{array}{c c c c c c } \hline \bullet & O & O & O & O & O & O & O & O & O &$ | - Ele fanile 🕌 filmes (Ruin and Cycl 💿 Macroscontizam 🎕 S | angarahatandak | - 0 ×<br>0 ★ 左 £ 佬 0 …                     |
|------------------------------------------------------------------------------------|-----------------------------------------------------------|----------------|--------------------------------------------|
|                                                                                    | <i>iOniter</i>                                            |                |                                            |
|                                                                                    | Log ind på My iQniter                                     |                |                                            |
|                                                                                    | Brugornown                                                |                |                                            |
|                                                                                    | Brugemawn                                                 |                |                                            |
|                                                                                    | Poircovet                                                 |                |                                            |
|                                                                                    | Kodeord                                                   |                |                                            |
|                                                                                    | Kodeord                                                   |                |                                            |
|                                                                                    | 🗇 Huat mig                                                |                |                                            |
|                                                                                    |                                                           |                |                                            |
|                                                                                    | Log ind O Sprog V                                         |                |                                            |
|                                                                                    | Har durikke en konto endnu? Timeld                        |                |                                            |
|                                                                                    | Har du fâst en ny e-mail-adresse? Andre er                | mali           |                                            |
|                                                                                    |                                                           |                |                                            |
|                                                                                    | Keb Basite                                                |                |                                            |
|                                                                                    |                                                           |                |                                            |
|                                                                                    |                                                           |                |                                            |
|                                                                                    |                                                           |                |                                            |
|                                                                                    |                                                           |                |                                            |
| Inner 7 million to entry and the state                                             |                                                           |                |                                            |
| 🖽 🔎 Skriv her for at sasge 🛛 🛤 🛤 🐖 🕷 🧶                                             | 💽 😔 🖬 🙍                                                   |                | ^ <b>▲ ¥</b> 💭 ¢: DAN 1912<br>03-11-2019 💀 |

Så registrerer du dig med dine personlige data, og trykker **opret profil** 

|                                                                                                    | □★ ★ £ ピ ◎ …                      |
|----------------------------------------------------------------------------------------------------|-----------------------------------|
| 🔺 Garmin Connect   Gra 💯 TealeingBeaks 👖 Precer 👖 Elektronik: Deltonik: 🖉 My Kötter 🧕 Instagram 🤌 Daysick - Din famile 🌉 Stress   Run and Cycli 📀 Mos | viscourt.com 🌒 Soungienebetendels |
|                                                                                                    | er                                |
|                                                                                                    |                                   |
|                                                                                                    |                                   |
| Opret profi                                                                                                    |                                   |
|                                                                                                    |                                   |
| Fornavn                                                                                                    |                                   |
| Actives                                                                                                    |                                   |
|                                                                                                    |                                   |
| Efternovn                                                                                                    |                                   |
| And                                                                                                    |                                   |
|                                                                                                    |                                   |
| Land                                                                                                    |                                   |
| Denmark (DK)                                                                                                    | ×                                 |
| Email                                                                                                    |                                   |
| andedammen/Manifebr.com                                                                                                    |                                   |
|                                                                                                    |                                   |
| Kodeord                                                                                                    |                                   |
|                                                                                                    |                                   |
|                                                                                                    |                                   |
| Bokrapft kodeord                                                                                                    |                                   |
|                                                                                                    |                                   |
|                                                                                                    |                                   |
| Fairty Karne bruge Onter-terester viel dat                                                                                                    | new research the sy               |
| Defrigetor                                                                                                    |                                   |
|                                                                                                    |                                   |
| Oprit profi                                                                                                    |                                   |
|                                                                                                    |                                   |
|                                                                                                    |                                   |
| 🖅 🔎 Skriv her for at søge 🛛 🗮 📰 📲 💐 🌍 💶 💆 🛃 🕘 🖬 🧶                                                                                                    | ^ — ¥ ₽ 0: DAN 05-11-2019 💀       |

Der vil blive tilsendt dig en kode (token) til din email, den indsætter du og

| C O P My Kinter X + Y                                                                                    | the second data and the second data and the second data and the second data and the second data and the second | - a x                     |
|----------------------------------------------------------------------------------------------------|----------------------------------------------------------------------------------------------------|---------------------------|
| ← → O A B Impo/mysignite.com/second/vigiter                                                              |                                                                                                    | 0 x = L 8 0               |
| 📥 Garrein Connect   Giz 😿 TrainingReaks 🏢 Precer 🔢 Eksteonik Bektronik 🤗 My Kiniter 🥘 Instagram 🥀 Daysia | sk - Din familie 🚺 Strava j Run and Cycl. 💿 Movescountcom 🖷 Svangamebetændels                                  |                           |
|                                                                                                    |                                                                                                    |                           |
|                                                                                                    |                                                                                                    |                           |
|                                                                                                    |                                                                                                    |                           |
|                                                                                                    | i Onitor                                                                                                    |                           |
|                                                                                                    |                                                                                                    |                           |
|                                                                                                    |                                                                                                    |                           |
|                                                                                                    | Bekræft registrering                                                                                           |                           |
|                                                                                                    |                                                                                                    |                           |
|                                                                                                    |                                                                                                    |                           |
|                                                                                                    |                                                                                                    |                           |
|                                                                                                    | Dmail                                                                                                    |                           |
|                                                                                                    | havnovejs@youmail.dk                                                                                           |                           |
|                                                                                                    | Bokraiftelsestegn                                                                                              |                           |
|                                                                                                    | asigonal                                                                                                    |                           |
|                                                                                                    |                                                                                                    |                           |
|                                                                                                    |                                                                                                    |                           |
|                                                                                                    | bokraat                                                                                                    |                           |
|                                                                                                    |                                                                                                    |                           |
|                                                                                                    |                                                                                                    |                           |
|                                                                                                    |                                                                                                    |                           |
|                                                                                                    |                                                                                                    |                           |
|                                                                                                    |                                                                                                    |                           |
|                                                                                                    |                                                                                                    |                           |
|                                                                                                    |                                                                                                    |                           |
|                                                                                                    |                                                                                                    |                           |
|                                                                                                    |                                                                                                    |                           |
|                                                                                                    |                                                                                                    |                           |
| 🖻 🔎 Skriv her for at sarge 📰 🛤 🧧 💶 🛤                                                                     |                                                                                                    | ^ — ¥ 12 ¢: DAN 03-11-209 |
|                                                                                                    |                                                                                                    |                           |

trykker på **Bekræft** 

På næste side færdiggør du din profil med de sidste data, og trykker på

## Bekræft

| 🖻 🖅 🖉 My KQniter 🛛 🗙 🕂 🗸                          |                                                                                |                                     |                                                                                                    |        |              | - 0 ×                         |
|---------------------------------------------------|--------------------------------------------------------------------------------|-------------------------------------|----------------------------------------------------------------------------------------------------|--------|--------------|-------------------------------|
| ← → O @ A https://myxigniter.com/                 |                                                                                |                                     |                                                                                                    |        |              | \$ L & O                      |
| 🔺 Garmin-Connect   Gra 😿 TrainingPeaks 👭 Precor 📕 | Bektronik: Bektronik 💋 MyiQniter 📵 Instagram 🤾 Daysick - I                     | Din familie 🛛 Strava   Run and Cycl | Movescourt.com Svangserebet                                                                                                    | endels |              | i                             |
|                                                   | Profiloplysninger                                                              |                                     |                                                                                                    |        |              |                               |
|                                                   |                                                                                |                                     |                                                                                                    |        |              |                               |
|                                                   | For at komme i gang skal du opdatere dine<br>Start med at vælge din måleenhed: | profiloplysninger.                  |                                                                                                    |        |              |                               |
|                                                   | - Matrix Imparial                                                              |                                     |                                                                                                    |        |              |                               |
|                                                   | og derefter udfylde resten af formularen:                                      |                                     |                                                                                                    |        |              |                               |
|                                                   |                                                                                |                                     |                                                                                                    |        |              |                               |
| Forncivin                                         | Anders                                                                         |                                     |                                                                                                    |        |              |                               |
| Efternovn                                         | And                                                                            |                                     |                                                                                                    |        |              |                               |
|                                                   |                                                                                |                                     |                                                                                                    |        |              |                               |
| Land                                              | Denmark (DK)                                                                   | ~                                   |                                                                                                    |        |              |                               |
| Kaldenavn                                         | AndersAnd                                                                      |                                     |                                                                                                    |        |              |                               |
|                                                   |                                                                                |                                     |                                                                                                    |        |              |                               |
| Fødselsdoto                                       | 25-02-1965                                                                     |                                     |                                                                                                    |        |              |                               |
| Kon                                               | Mand                                                                           | ~                                   |                                                                                                    |        |              |                               |
|                                                   |                                                                                |                                     | _                                                                                                    |        |              |                               |
| Maxpus                                            | 163                                                                            |                                     | Berogn                                                                                                    |        |              |                               |
| Vægt                                              | 68                                                                             | kg                                  |                                                                                                    |        |              |                               |
| Unida                                             | 101                                                                            |                                     |                                                                                                    |        |              |                               |
| najuo                                             | 110                                                                            | Crn                                 |                                                                                                    |        |              |                               |
| Aktivitotsnivocu                                  | 8 - Hård træning, regelmæssigt 7-9 timer pr uge                                | ~                                   |                                                                                                    |        |              |                               |
| ITP                                               | 200                                                                            | _                                   | and the second second se |        |              |                               |
|                                                   |                                                                                |                                     | unugi                                                                                                    |        |              |                               |
| Email Coach                                       |                                                                                |                                     |                                                                                                    |        |              |                               |
| instruktor                                        |                                                                                |                                     |                                                                                                    |        |              |                               |
|                                                   |                                                                                |                                     |                                                                                                    |        |              |                               |
| Feedback Email                                    | • /                                                                            |                                     |                                                                                                    |        |              |                               |
| P Skriv her for at søge                           | in 🖪 📲 🖉 🌖 🛃 🛤                                                                 |                                     |                                                                                                    |        | ^ <b>- v</b> | 1039<br>12 4 0.000 03-11-2319 |
| _                                                 |                                                                                |                                     |                                                                                                    |        |              |                               |
|                                                   |                                                                                |                                     |                                                                                                    |        |              |                               |

Så er du registreret, og mangler nu kun at registrere dit bælte

|            |                                   | 1.000              |           |   |  |
|------------|-----------------------------------|--------------------|-----------|---|--|
|            | Anders And<br>hovrevsj@@youmaildk | BIGHTO             | Basite    |   |  |
| 1 Min Pro  | m                                 | Basiliotype        | Bailetype | ~ |  |
| ul Basto   | ngor                              | Pulsbasito id      | 10015773  |   |  |
| jii Stroom | ting Services                     | Bekrooft Sensor Id | 10015773  | × |  |
|            |                                   |                    | Cem Set   |   |  |
|            |                                   |                    |           |   |  |
|            |                                   |                    |           |   |  |
|            |                                   |                    |           |   |  |
|            |                                   |                    |           |   |  |

Sådan, nu vil du komme på skærmen i alle centrer men iQniter 😊

Du vil altid kunne rette dine data og skifte bælte ved at logge ind på din profil.

Her kan du også se dine data fra din træning.

Vil du have sendt dine træningsdata til TrainingPeaks og Strava så kan du

oprette dig på <u>www.movescount.com</u>